## アプリのインストール方法

## ※iOS18.1.1にて実施

1 画面中央下のボタンをタップします。

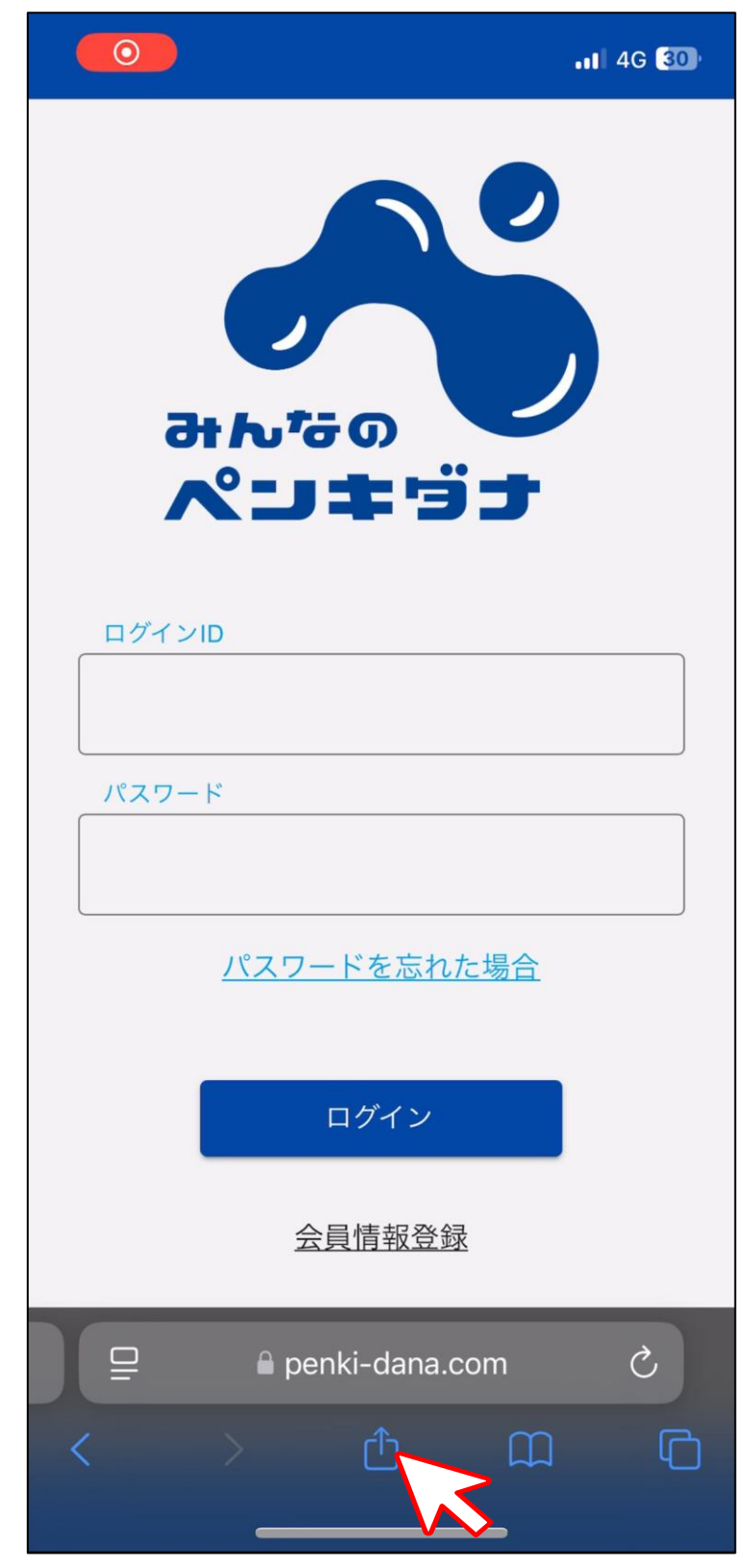

<u>ヘルプに戻る</u>

## 2 画面を下から上にスライドします。

「ホーム画面に追加」をタップします。

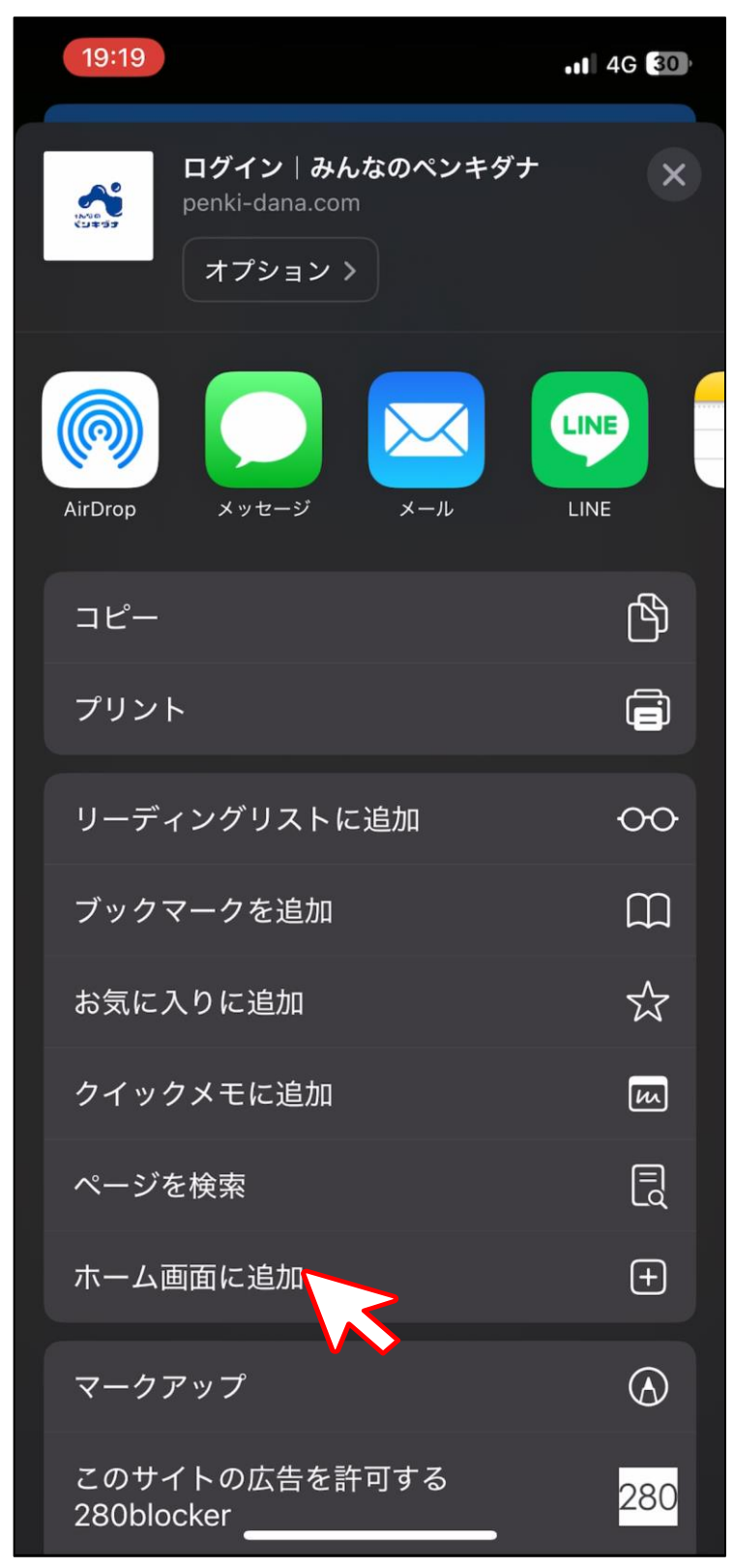

3「ホーム画面に追加」画面で、

画面右上「追加」をタップします。

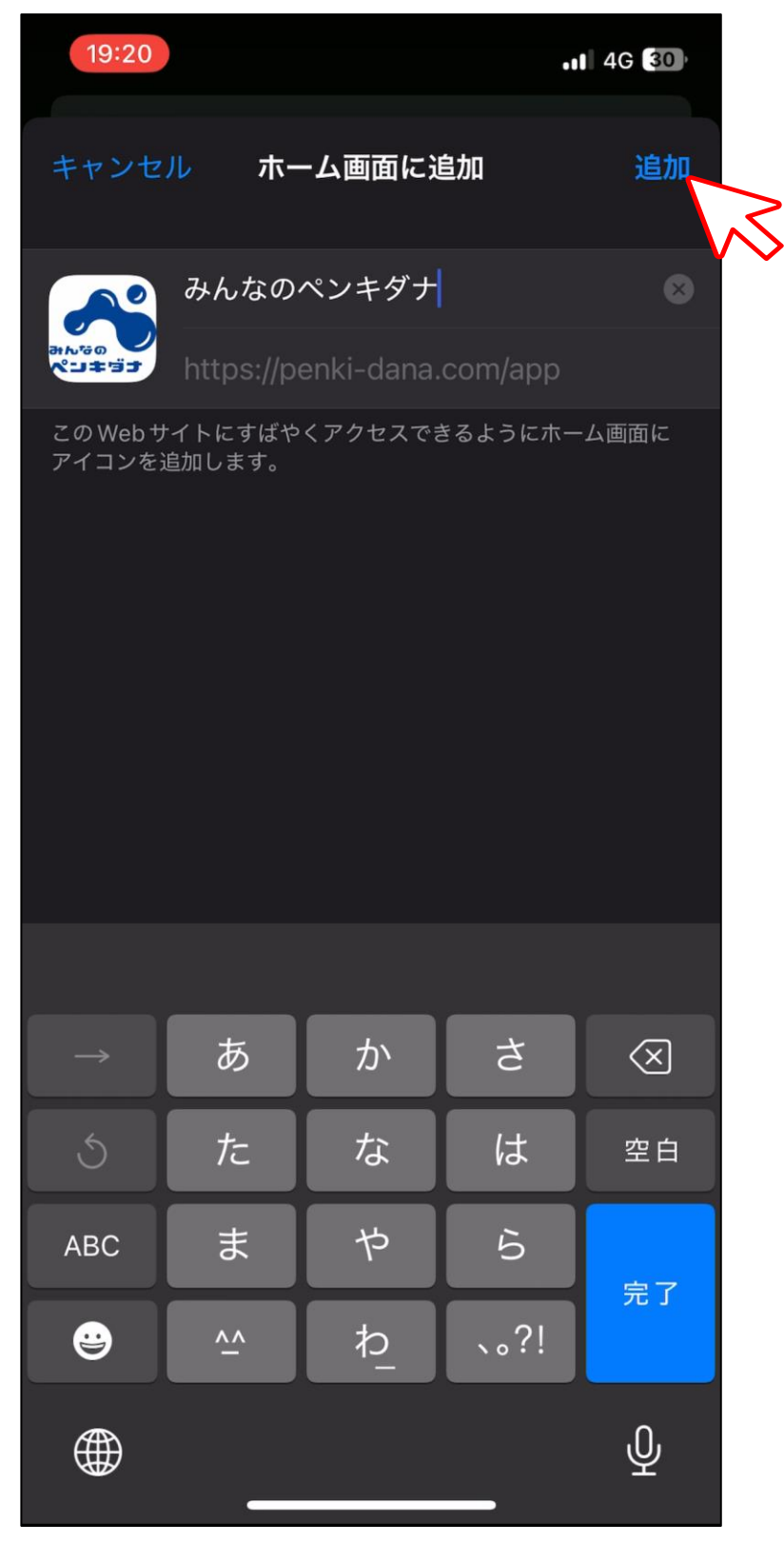

<u>ヘルプに戻る</u>

## 4 ホーム画面上に表示され、

いつでもすぐに使えるようになります。

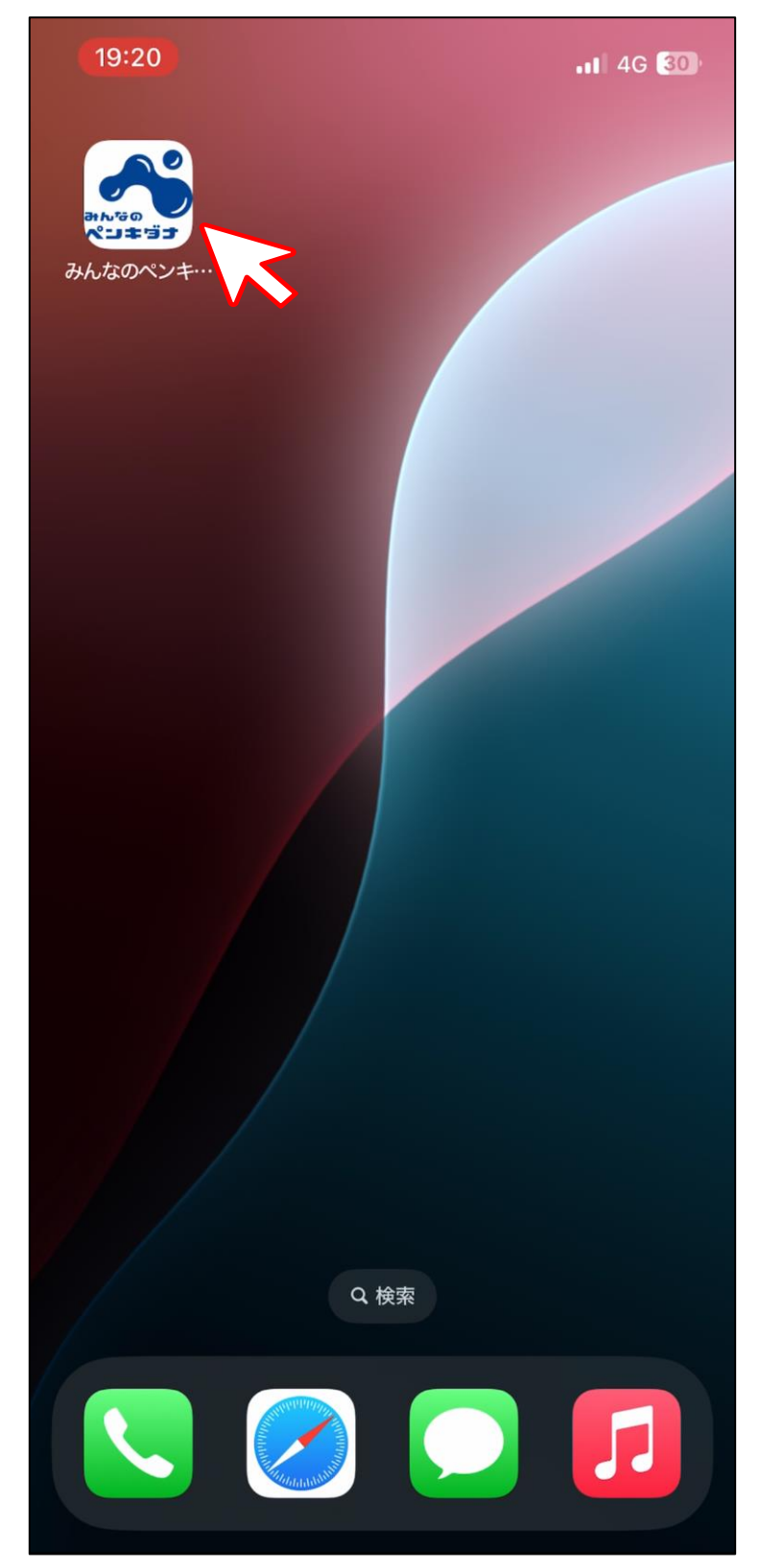